### **APPROFONDIMENTO ATTIVAZIONE E GESTIONE PAGOPA PER IL SUAP**

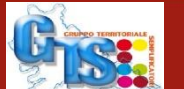

No.

Camera di Commercio
 Mantova

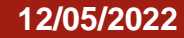

## **PAGAMENTI ONLINE PER ONERI SUAP**

- per accordo AgID-ANCI-Unioncamere l'attivazione ai pagamenti PagoPA dell'applicativo SUAP Camerale deve essere effettuata tramite l'intermediazione di Unioncamere-InfoCamere;
- con pagoPA, l'impresa o l'intermediario ha la possibilità di pagare con bonifico bancario, IConto, bollettino postale, carte di credito, carte di debito, prepagate ovvero di altri strumenti di pagamento elettronico disponibili, che consentano anche l'addebito in conto corrente;
- gli importi versati vengono accreditati direttamente nel conto corrente specificato;
- attivare il pagamento online tramite pagoPA non costa nulla al Comune, dal momento che i costi dell'integrazione dell'applicativo SUAP camerale sono assorbiti dal Sistema Camerale e il costo del singolo pagamento è a carico dell'impresa;
- ciascun pagamento è univocamente riferito alla pratica SUAP per la quale è stato effettuato: la causale del pagamento riporta il codice identificativo della pratica ai fini della corretta riconciliazione delle entrate.

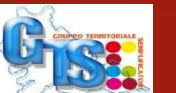

## **ATTIVAZIONE DEL SERVIZIO CON PAGOPA DA PARTE DEL SUAP**

**Cosa va fatto** per attivare il pagamento tramite pagoPA:

- accedere al Portale delle Adesioni (PdA) con le apposite credenziali già ricevute oppure da richiedere via PEC all'indirizzo presidio@pec.pagopa.it;
- Utilizzando l'apposita funzione del PdA "Aggiungi Connessione" crea una nuova connessione: di tipo "Intermediata", con Intermediario Tecnologico "Unione Italiana delle Camere di Commercio Industria, Artigianato e Agricoltura" e con le modalità di pagamenti "Modello 1" e "Modello 3".
- Il SUAP/Comune deve anche informare InfoCamere dell'attivazione (e degli eventuali aggiornamenti successivi) inviando le seguenti informazioni all'indirizzo posta elettronica referente.tecnico.pagoPA@infocamere.it
  - ✓la denominazione dell'ente;
  - ✓il codice IBAN che si intende utilizzare per il servizio SUAP (uno solo per ente ma più enti possono utilizzare lo stesso IBAN);
  - ✓la data di attivazione del servizio come registrata sul PdA.
  - ✓logo del Comune in formato jpg, dimensione massima 100kB

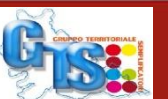

### In coda al dettaglio pratica

Ogni riga della sezione indica un pagamento, fornendo informazioni su importi, sistema di pagamento impiegato e beneficiario del pagamento.

I pagamenti di marca da bollo sono indicati riportando nel campo ente beneficiario la dizione "Marca da Bollo per la DOMANDA oppure Marca da Bollo per l'AUTORIZZAZIONE". Negli **allegati** sono contenute sia le **ricevute dei pagamenti automatici**, bolli o oneri, che le ricevute di richiesta di marca da bollo.

| Sistema | Ente<br>beneficiario                | ID Flusso<br>Rendicontazione | IUV                | N. Rif.<br>Transazione<br>(TRN/CRO/IUR) | Codice pratica / Causale                                                                                                    | Importo | Data       |
|---------|-------------------------------------|------------------------------|--------------------|-----------------------------------------|----------------------------------------------------------------------------------------------------|---------|------------|
| PagoPA  | Marca da<br>Bollo per la<br>DOMANDA |                              | 974938893102980125 |                                         | Pratica:<br>02313821007-04052017-1108<br>- INFOCAMERE - SOCIETA'<br>CONSORTILE DI<br>INFORMATICA DELLE<br>CAMERE DI COMMERCIO<br>ITALIANE PER AZIONI | 16.00   | 04/05/2017 |
| PagoPA  | UFFICI<br>COMUNE<br>DI TREVISO      |                              | 974938893101960111 |                                         | Pratica:<br>02313821007-04052017-1108<br>- INFOCAMERE - SOCIETA'<br>CONSORTILE DI<br>INFORMATICA DELLE<br>CAMERE DI COMMERCIO<br>ITALIANE PER AZIONI | 0.40    | 04/05/2017 |

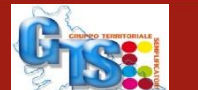

### **RICHIESTA DI PAGAMENTO DA PARTE DEL SUAP**

### I soli SUAP che hanno attivato PagoPA su I1G potranno richiedere un pagamento dovuto su una pratica mediante l'evento Richiesta Pagamento

| CODICE SPORTELLO:    | 293                        |  |  |  |  |
|----------------------|----------------------------|--|--|--|--|
| ID PRATICA:          | 02313821007-23112020-14    |  |  |  |  |
| OGGETTO:             | VCVCVC                     |  |  |  |  |
| STATO DELLA PRATICA: | Da inoltrare               |  |  |  |  |
| TIPO PROCEDIMENTO:   | Procedimento automatizzato |  |  |  |  |
| DATA DI RICEZIONE:   | 23/11/2020 14:34:34        |  |  |  |  |
|                      |                            |  |  |  |  |

| Evento                                                     | Descrizione                                                                    |  |  |  |  |
|------------------------------------------------------------|--------------------------------------------------------------------------------|--|--|--|--|
| Inoltro ad autorità<br>competente                          | Inoltra la pratica alle autorità competenti                                    |  |  |  |  |
| Richiesta di conformazione dell'attività                   | Richiesta di conformazione dell'attività                                       |  |  |  |  |
| Comunicazione da SUAP a richiedente                        | Comunicazione da SUAP a richiedente                                            |  |  |  |  |
| Comunicazione da<br>richiedente                            | Comunicazione dal richiedente                                                  |  |  |  |  |
| Divieto di prosecuzione                                    | Trasmissione al richiedente del divieto di prosecuzione                        |  |  |  |  |
| Chiusura positiva                                          | Chiusura della pratica con esito positivo                                      |  |  |  |  |
| Annullamento della pratica                                 | Annullamento della pratica e invio al richiedente della relativa notifica      |  |  |  |  |
| Chiusura positiva con<br>comunicazione                     | Chiusura della pratica con esito positivo e invio della relativa comunicazione |  |  |  |  |
| Modifica domicilio<br>elettronico (PEC) e<br>intermediario | Modifica dell'indirizzo elettronico (PEC) e intemerdiario                      |  |  |  |  |
| Richiesta integrazione documentale                         | Invio della richiesta di integrazione documentale                              |  |  |  |  |
| Richiesta pagamento                                        | Richiesta pagamento                                                            |  |  |  |  |
|                                                            |                                                                                |  |  |  |  |

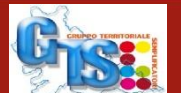

84

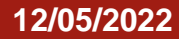

### **RICHIESTA DI PAGAMENTO DA PARTE DEL SUAP - CONTENUTI**

Alla richiesta di pagamento possono essere aggiunti uno o più allegati nei formati accettati dalla scrivania come documentazione e una nota aggiuntiva come commento: sia gli allegati sia la nota non sono obbligatori e sono riportati nella mail notificata al domicilio elettronico e nella MyPage nel dettaglio pratica.

| Nome         Tipo         Dimensione         Nome Originale         Descrizione         Data           CGNNM0000A01H501U-29102020-<br>1449 SUAPPDF p7m         application/pkcs7         47.66 KB         CGNNM0000A01H501U-29102020-<br>1449 SUAPPDF p7m         allegato         allegato         allegato           vote aggiuntive alla comunicazione           Modifica             si trasmette dichiarazione, , ,            Modifica             commento all'evento           Modifica              getto del pagamento         test                 sporto         50.00 | Documenti all       | egati                                           | _                 |            |                                                 |               | Allega documento |
|----------------------------------------------------------------------------------------------------|---------------------|-------------------------------------------------|-------------------|------------|-------------------------------------------------|---------------|------------------|
| CGNNMO00A01H501U-29102020- application/pkcs7 47,66 KB CGNNMO00A01H501U-29102020- alegato   Vote aggiuntive alla comunicazione   si trasmette dichiarazione,,,,   Commento all'evento   ota: questa informazione non sarà visibile estemamente alla scrivania   getto del pagamento   test   iono   porto   50 00                                                                                                    |                     | Nome                                            | Тіро              | Dimensione | Nome Originale                                  | Descrizione   | Data             |
| Note aggiuntive alla comunicazione si trasmette dichiarazione,,, Modifica Commento all'evento ta: questa informazione non sarà visibile estermamente alla scrivania ggetto del pagamento test so 0.00                                                                                                    |                     | CGNNMO00A01H501U-29102020-<br>1449.SUAP.PDF.p7m | application/pkcs7 | 47,66 KB   | CGNNMO00A01H501U-29102020-<br>1449.SUAP.PDF.p7m | allegato<br>🥖 |                  |
| Note aggiuntive alla comunicazione si trasmette dichiarazione,,,  Modifica  Commento all'evento ota: questa informazione non sarà visibile estemamente alla scrivania  ggetto del pagamento test porto 50.00                                                                                                    |                     |                                                 |                   |            |                                                 |               |                  |
| si trasmette dichiarazione,,,  Modifica  Commento all'evento ota: questa informazione non sarà visibile esternamente alla scrivania  ggetto del pagamento test so.00                                                                                                    | ote aggiuntive      | alla comunicazione                              |                   |            |                                                 |               |                  |
| Modifica  Commento all'evento ota: questa informazione non sarà visibile esternamente alla scrivania  ggetto del pagamento test  porto 50.00                                                                                                    | si trasmette        | dichiarazione,,,                                |                   |            |                                                 |               |                  |
| Commento all'evento ota: questa informazione non sarà visibile esternamente alla scrivania  ggetto del pagamento test 50.00                                                                                                    |                     |                                                 |                   |            | Modifica                                        |               |                  |
| Commento all'evento ota: questa informazione non sarà visibile esternamente alla scrivania  ggetto del pagamento test 50.00                                                                                                    |                     |                                                 |                   |            |                                                 |               |                  |
| ota: questa informazione non sarà visibile esternamente alla scrivania  Modifica  ggetto del pagamento test 50.00                                                                                                    | ommento all'e       | vento                                           |                   |            |                                                 |               |                  |
| ggetto del pagamento test<br>nporto 50.00                                                                                                    | ta: questa informa: | zione non sarà visibile esternamente alla       | a scrivania       |            |                                                 |               |                  |
| ggetto del pagamento test<br>porto 50.00                                                                                                    |                     |                                                 |                   |            |                                                 |               |                  |
| ggetto del pagamento test<br>1porto 50.00                                                                                                    |                     |                                                 |                   |            | Modifica                                        |               |                  |
| ggetto del pagamento test<br>1porto 50.00                                                                                                    |                     |                                                 |                   |            |                                                 |               |                  |
| 1porto 50.00                                                                                                    | getto del pagame    | ento                                            | te                | est        |                                                 |               |                  |
| 50.00                                                                                                    | norto               |                                                 | F                 | 0.00       |                                                 |               |                  |
|                                                                                                    | porto               |                                                 | 5                 | 0.00       |                                                 |               |                  |
| ata Scadenza 31/05/2021                                                                                                    | ta Scadenza         |                                                 | 3                 | 1/05/2021  |                                                 |               |                  |
|                                                                                                    |                     |                                                 | 0                 | 100/2021   |                                                 |               |                  |

Camera di Commerci

Mantova

## **VERIFICA DELLO STATO DEL PAGAMENTO NELLA PRATICA**

L'operatore di scrivania ha due modi per controllare lo stato del pagamento una volta che l'ha richiesto e notificato

Nel **dettaglio della pratica**, nella **sezione** chiamata **Pagamenti**, con i relativi estremi e nella sezione Pendenze.

Nella sezione è presente la lista di tutti i pagamenti richiesti con circuito, ente beneficiario, IUV, causale, importo, data richiesta del pagamento e data scadenza del pagamento.

| Descrizion | ne                       |                           |                  |                            | Data I  | nizio  | Data Scadenza      | Stato     | Giorni<br>Restanti |
|------------|--------------------------|---------------------------|------------------|----------------------------|---------|--------|--------------------|-----------|--------------------|
| Scadenza   | procedimento             |                           |                  |                            | 23/11/  | 2020   | 23/12/2020         | Attiva    | 30                 |
|            |                          |                           | Pagar            | nenti                      |         |        |                    |           |                    |
| Sistema    | Ente beneficiario        | ID Flusso Rendicontazione | IUV              | N. Rif. Transazione (TRN/C | RO/IUR) | Codice | e pratica / Causal | e Importo | ) Data             |
| pagoPA     | UFFICI COMUNE DI VENEZIA |                           | 9700000000087212 |                            |         | pagam  | ento venezia2      | 100.      | 00 23/11/2020      |
|            |                          |                           | Pend             | enze                       |         |        |                    |           |                    |
| Sistema    | Ente beneficiario        | IUV                       | Causale          |                            | Imp     | orto   | Data Richies       | sta Da    | ata Scadenza       |
| pagoPA     | UFFICI COMUNE DI VENEZIA | 9700000000870             | 010 Integrazion  | ne pagamento dovuto        |         | 20.76  | 23/11/2020         | )         | 24/11/2020         |
| pagoPA     | UFFICI COMUNE DI VENEZIA | 97000000000871            | I11 pagament     | o venezia                  |         | 3.14   | 23/11/2020         | )         | 24/11/2020         |
|            |                          |                           |                  |                            |         |        |                    |           |                    |

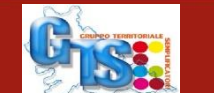

### **LISTA PAGAMENTI**

La funzione "Lista Pagamenti" consente di estrarre, sulla base dei parametri inseriti in un pannello di ricerca, la lista dei pagamenti online ricevuti dal SUAP oppure la lista dei pagamenti non ancora ricevuti (pendenze) e richiesti tramite pagoPA-modello3. Per i Comuni che non hanno attivato alcun canale di pagamento, la ricerca restituirà sempre una lista vuota.

<u>Tra i pagamenti estratti non saranno presenti le marche da bollo digitali, in quanto il</u> <u>Suap/Comune non è il beneficiario e non incassa l'importo</u>.

### **Consultazione Lista Pagamenti**

| Stato Pagamento:             | PAGAMENTO          |
|------------------------------|--------------------|
| Canale Pagamento:            | PAGAMENTO PENDENZA |
| Data ricezione dei pagamenti |                    |
| Dal:                         | 12/03/2022         |
| AI:                          | 11/05/2022         |

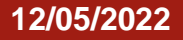

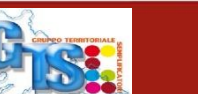

8 ×

## **COME LEGGERE LA LISTA PAGAMENTI**

L'ID Flusso Rendicontazione è il codice che identifica il riversamento effettuato a favore della banca tesoriera del Comune da parte della banca pagante i servizi erogati. Questo identificativo è <u>riportato</u> nella causale della lettera contabile inviata dalla banca del comune e facilita la riconciliazione dei singoli pagamenti identificati dai valori IUV, l'Indicativo Univoco di Versamento.

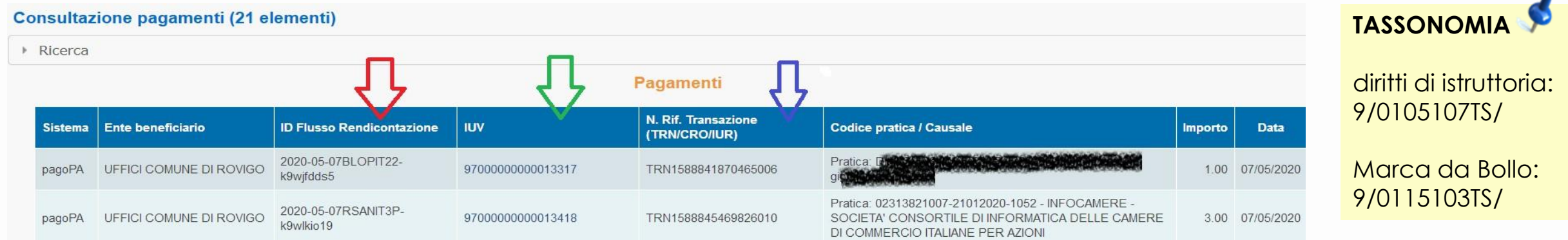

Il **N. Rif. Transazione** è il Numero di Riferimento della Transazione precedentemente chiamato CRO, Codice di Riferimento dell'Operazione.

Le altre informazioni riportate sono: Sistema di Pagamento, Ente beneficiario, Codice pratica + Causale di Pagamento, Importo e Data di pagamento. Cliccare su una riga della tabella porta alla visualizzazione della relativa <u>Pagina di Dettaglio Pratica</u>.

Tutte le informazioni visualizzate sono esportabili in formato elettronico per favorirne la condivisione con gli uffici comunali interessati.

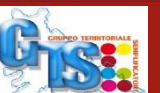

12/05/2022

## **GIORNALE DEGLI EVENTI**

La funzione Giornale degli Eventi è finalizzata alla visualizzazione delle informazioni scambiate tra i diversi sistemi coinvolti nelle operazioni di pagamento effettuate tramite pagoPA.

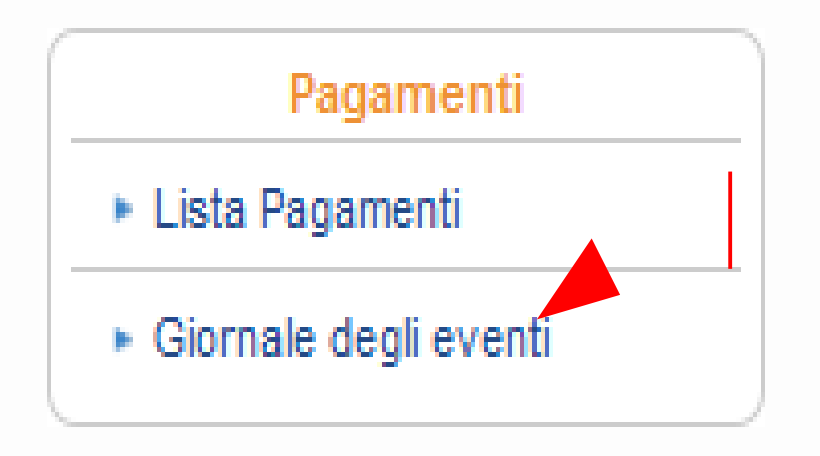

Tali informazioni vengono memorizzate automaticamente, al fine di garantire la tracciatura delle operazioni di pagamento tramite pagoPA, e sono appunto interrogabili tramite la funzione Giornale degli Eventi

Camera di Commerci

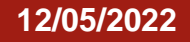

### MANUALE PER L'ATTIVAZIONE DEI PAGAMENTI

### Dalla scrivania SUAP, selezionando l'opzione

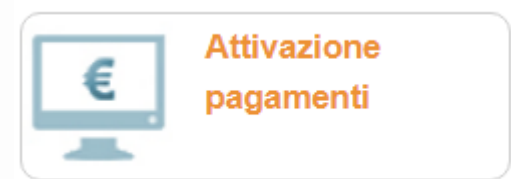

### è possibile scaricare le Note operative per i Comuni, ai fini dell'attivazione di PagoPA

| PAGAMENTI ON LINE ONERI SUAP                                                                                        |
|----------------------------------------------------------------------------------------------------|
| L'applicativo SUAP camerale consente alle imprese il pagamento online con gli strumenti offerti dal circuito PagoP/ |

- CARATTERISTICHE FONDAMENTALI DEL SERVIZIO CON PAGOPA
- » per accordo AgID-ANCI-Unioncamere l'attivazione ai pagamenti PagoPA dell'applicativo SUAP Camerale deve essere effettuata tramite l'intermediazione di Unioncamere-InfoCamere;
- > con pagoPA, l'impresa o l'intermediario ha la possibilità di pagare con bonifico bancario, IConto, bollettino postale, carte di credito, carte di debito, prepagate ovvero di altri strumenti di pagamento elettronico disponibili, che consentano anche l'addebito in conto corrente,
- gli importi versati vengono accreditati direttamente nel conto corrente specificato;
- > attivare il pagamento online tramite pagoPA non costa nulla al Comune, dal momento che i costi dell'integrazione dell'applicativo SUAP camerale sono assorbiti dal Sistema Camerale e il costo del singolo pagamento è a carico dell'impresa;
- > ciascun pagamento è univocamente riferito alla pratica SUAP per la quale è stato effettuato: la causale del pagamento riporta il codice identificativo della pratica ai fini della corretta riconciliazione delle entrate.

### ATTIVAZIONE DEL SERVIZIO CON PAGOPA DA PARTE DEL SUAP

Per l'avvio del servizio il SUAP che vuole attivare il pagamento tramite pagoPA deve aderire al sistema pagoPA seguendo le indicazioni pubblicate sul sito istituzionale pagoPA. Brevemente:

- » accedere al Portale delle Adesioni (PdA) con le apposite credenziali già ricevute oppure da richiedere via PEC all'indirizzo presidio@pec.pagopa.lt;
- b designare un Referente dei Pagamenti che riceverà le proprie credenziali di accesso al PdA per potere successivamente;
- ▶ compilare e inviare ad AgID la Lettera di Adesione firmata digitalmente dal responsabile legale dell'ente

II Referente dei pagamenti attiva i pagamenti per ii servizio SUAP utilizzando fapposita funzione del PdA "Aggiungi Connessione" per creare una nuova connessione: di tipo "Intermediata", con Intermediatio Tecnologico "Unione Italiana delle Camere di Commercio Industria, Artigianato e Agricottura" e con le modalità di pagamenti i "Modello 1" e "Modello 1" e "Modello 3". Tutti i questi passi sono descritti nel Manuale Utente del PdA scaricabile dal sito pagoPA. Il sito contiene delle uteriori informazioni generali sui Pagamenti tiettronici con pagoPA e, nella sezione Domande Frequenti, delle informazioni utili su SUAP e impresainungiorno.govit e sui canali di pagamento titizzabili dale imprese e dai loro rappresentanti.

Naturalmente, l'ente deve anche informare infoCamere dell'attivazione (e degli eventuali aggiornamenti successivi) inviando le seguenti informazioni all'indirizzo posta elettronica referente.tecnico.pagoPA@infocamere.it

- Ia denominazione dell'ente
- Il codice IBAN che si intende utilizzare per il servizio SUAP (uno solo per ente ma più enti possono utilizzare lo stesso IBAN);
- Ia data di attivazione del servizio come registrata sul PdA.
- logo del Comune in formato jpg, dimensione massima 100kB

### ILLUSTRAZIONE FUNZIONALITÀ

Le funzionalità per effettuare i pagamenti da parte del richiedente la pratica SUAP, sono illustrate nel Manuale Pagamenti disponibile sull'applicativo SUAP camerale di Front office.

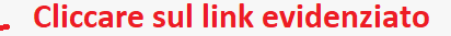

### INFORMAZIONI SUI PAGAMENTI

Al fine di offrire all'impresa un servizio utile anche dal punto di vista informativo, e nell'offica di comberenza del SUAP nella forma di un documento, è di grande importanza che il Comune provveda a inviare l'elenco completo degli oneri connessi alle pratiche di competenza del SUAP nella forma di un documento PDF all'indirizzo email assistenza.pa@impresainungiorno.govit. ai fini della com pubblicazione nel front office. La forma di elencazione dei costi è libera.

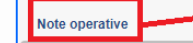

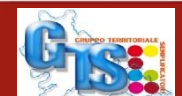

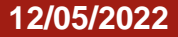

# **GRAZIE PER L'ATTENZIONE**

Chiara Sella CCIAA Mantova Dario Passaretti CCIAA MiLoMb

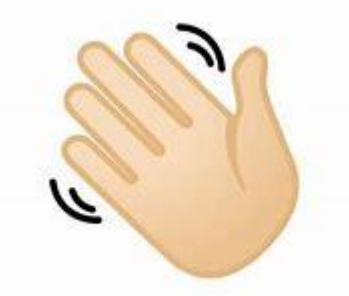

Camera di Commercio Mantova